# **GUIDE TIL OPKALD VIA MYFONE.DK**

Klar tale i din browser

Understøttes af følgende browsere

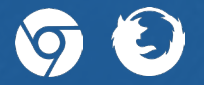

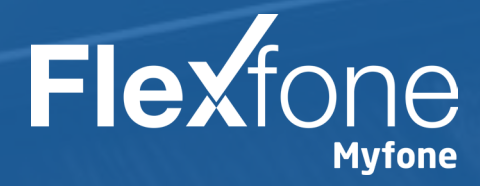

# AKTIVÉRING

### 1 Indstillinger

Først skal du aktivere funktionen. Tryk på tandhjulet i nederste venstre hjørne.

2 Fanen "Ring med Myfone"

Dernæst skal du trykke på fanen "Ring med Myfone".

#### **3** Aktivering

Tryk på knappen ud for "Aktivér opkaldsfunktion i Myfone". Når knappen er grøn, er funktionen aktiveret.

| na induSilinger     |                                                                                                    |
|---------------------|----------------------------------------------------------------------------------------------------|
| Dechange aphysicage | Ring med Myfone                                                                                                    |
| Ang reed Rohow      | Aktiver opkaldsfunktion i Myfone:                                                                                                    |
|                     | Hvordan virker opkald i Myfone?                                                                                                    |
|                     | Myfone giver dig muligheden fur at ringe op til et summer direkte fra dir browser.<br>Opkaldsfueldenen er nen at sætte op, og kræver kun et par ide for at du er oppe og kere. |
|                     | Se vores korte guide til hverdan de udnytter opkald i Mylone beditt                                                                                                    |
|                     | Flexione                                                                                                    |

### **OPSÆTNING**

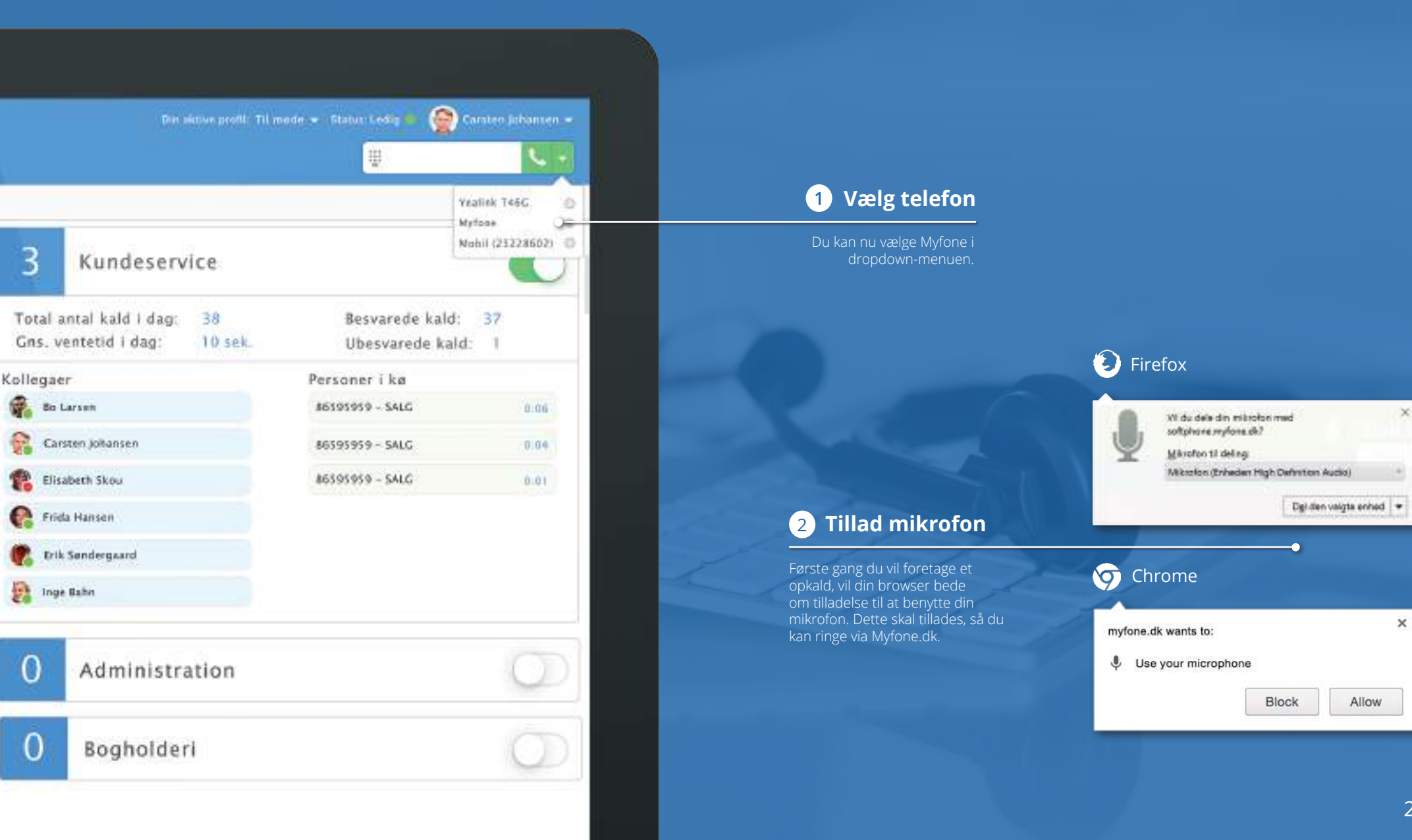

### **MODTAG OPKALD**

30734554 Alice Serensen Ringer mytone.dk

#### Notifikationer

l Chrome og Firefox får du en notifikation på din PC, når du modtager et kald. Ved tryk på notifikationen åbner du Myfone.dk, og du kan dernæst besvare kaldet. For at notifikationen virker, skal Myfone.dk være åben i din browser.

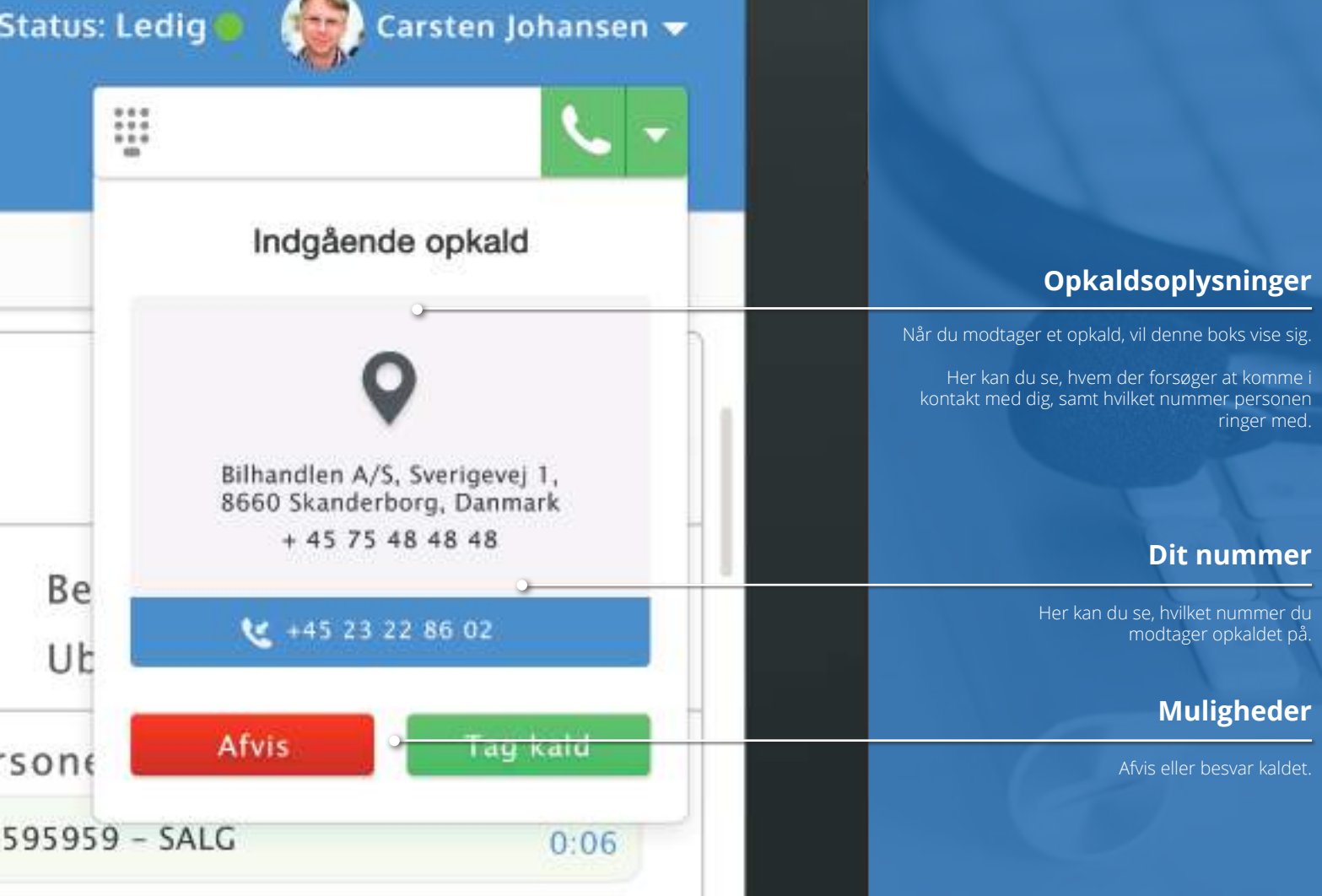

х

\$

# FORETAG OPKALD

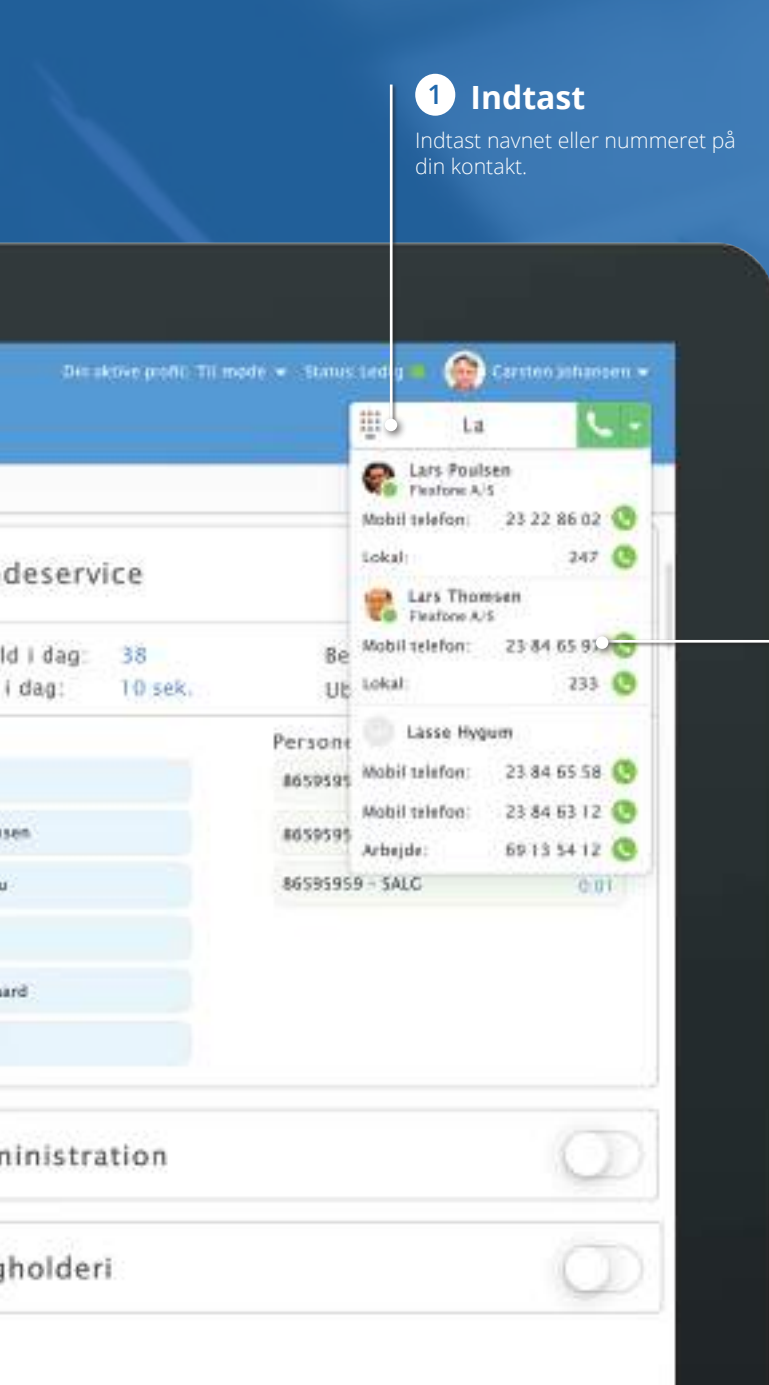

#### 2 Vælg

l dropdown-menuen vises de navne/numre, som matcher dét du har indtastet.

Under den enkelte kontakt ses dennes forskellige numre. Klik på det grønne telefonrør, ud for dét nummer du vil ringe op.

### **UNDER OPKALD**

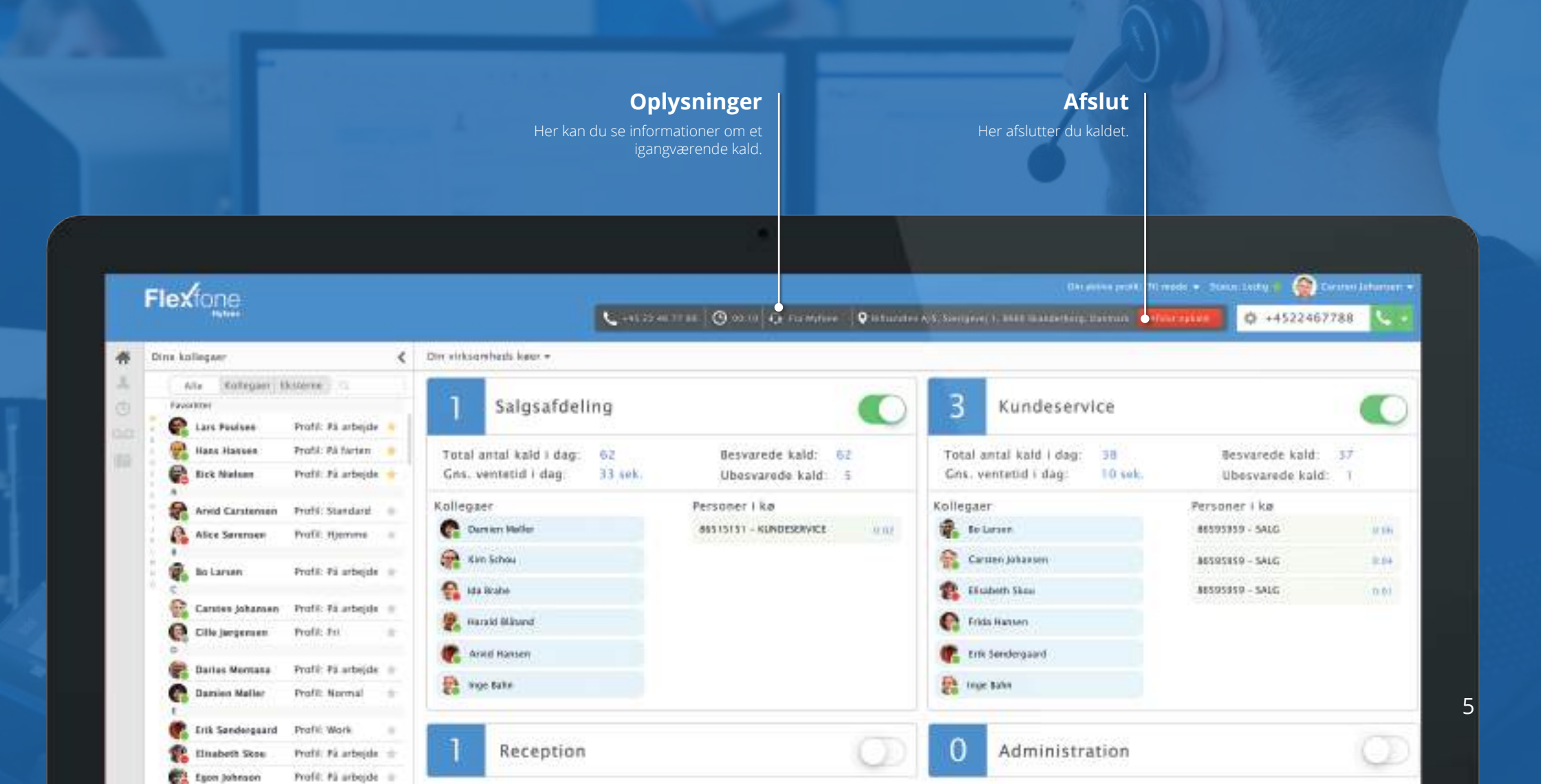

## → ▲ DIREKTE OMSTILLING

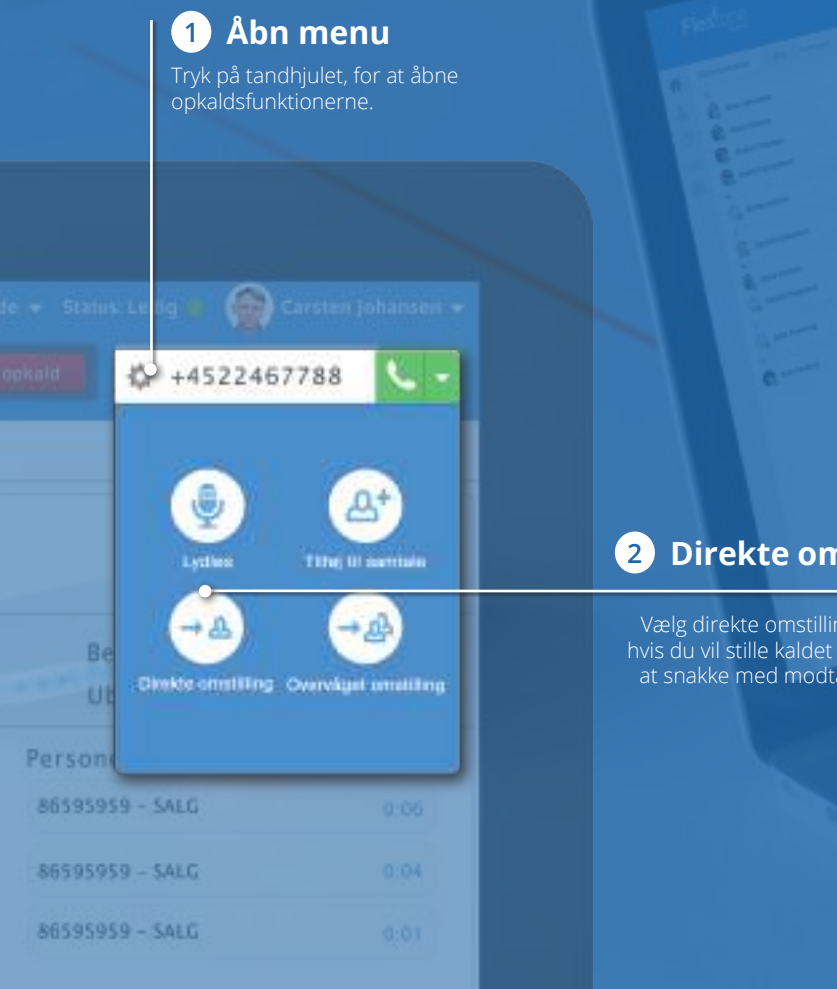

#### 2 Direkte omstilling

Vælg direkte omstilling i menuen, hvis du vil stille kaldet videre, uden at snakke med modtageren først.

+4522467788 Θ Direkte omstilling 56 98 74 25 0 kontakter fundet

Tryk Enter for at omstille direkte til indtastede nummer

3a Ikke kontakt

ringe op.

det grønne telefonrør/Enter - for at

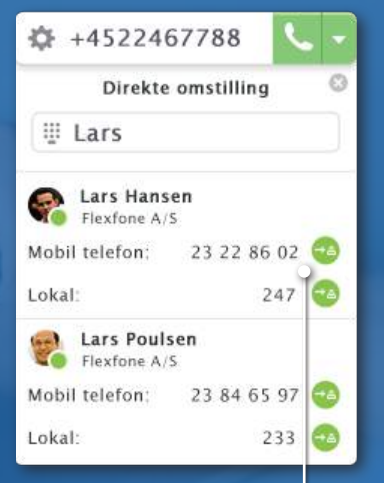

#### **3b** Til kontakt

Indtast nummer eller navn, og tryk på det grønne telefonrør/Enter - for at ringe op.

# →ஃ OVERVÅGET OMSTILLING

)n

|                       | 1 Vis opkaldsfunktio                                    | ner                                                                       |                                                                               |                                                                                                    |
|-----------------------|---------------------------------------------------------|---------------------------------------------------------------------------|-------------------------------------------------------------------------------|----------------------------------------------------------------------------------------------------|
|                       | Tryk på tandhjulet, for at åbne<br>opkaldsfunktionerne. |                                                                           |                                                                               |                                                                                                    |
|                       |                                                         |                                                                           |                                                                               |                                                                                                    |
| mode 👻 Statut: Le lig | 💼 🍙 Carsten Johansen 👻                                  |                                                                           |                                                                               |                                                                                                    |
| Dartopkald 🛛 🐼        | +4522467788                                             |                                                                           | +4522467788                                                                   | ☆ +4522467788                                                                                                    |
|                       |                                                         |                                                                           | Overvåget omstilling                                                          | Overvåget omstilling                                                                                             |
|                       |                                                         |                                                                           | ₩ Lars                                                                        | +4522467788<br>På melt i 11 34                                                                                   |
|                       | Lother The II sector                                    |                                                                           | Lars Hansen<br>Hextore A/S                                                    |                                                                                                    |
|                       |                                                         | 2 Overvåget omstilling                                                    | Mobil telefon: 23 22 86 02                                                    | × -@                                                                                                    |
| Be                    |                                                         | Vælg overvåget omstilling, hvis du vil                                    | Lokal 247 O                                                                   | Annuller omstilling Omstill opkald                                                                               |
| UL                    | destiniting Overvåget omstilling                        | spørge modtageren først, om du må<br>stille kaldet videre til vedkommende | Hextone A/S                                                                   |                                                                                                    |
| Person                |                                                         |                                                                           | Mobil telefon: 23 84 65 97                                                    | 100                                                                                                    |
| 86595959 - SA         | LG 0.06                                                 |                                                                           | Lokal 233                                                                     |                                                                                                    |
| 86595959 - 5A         | LG 0.04                                                 |                                                                           | 3 Vælg                                                                        | 4 Spørg om lov                                                                                                   |
| 86595959 - SA         | LG 0.01                                                 |                                                                           | Indtast et nummer eller<br>navn, og tryk dernæst på<br>det grønne telefonrør. | Du vil nu få din kontakt i røret, og du<br>kan nu spørge om du må omstille.<br>Fortryd ved at trykke på "Annular |

omstilling".

## 요\* TILFØJ TIL OPKALD (TELEFONMØDE)

Dire And epart

Lars Pedare

alani Hasser

Erek Nielsers

Arvid Earstweet

Alice Serensee

Cin beganaan

R. Bo Lanam

also forbegart blyssene i

Caluma Johannes Profit Pi arbejda

Profit Pickepper 7

Peakle Pa farson

Prefit Ni arbenie

Profil Standard

Posti Harnne

Profit TH

Prohl Pi arbenia :::

#

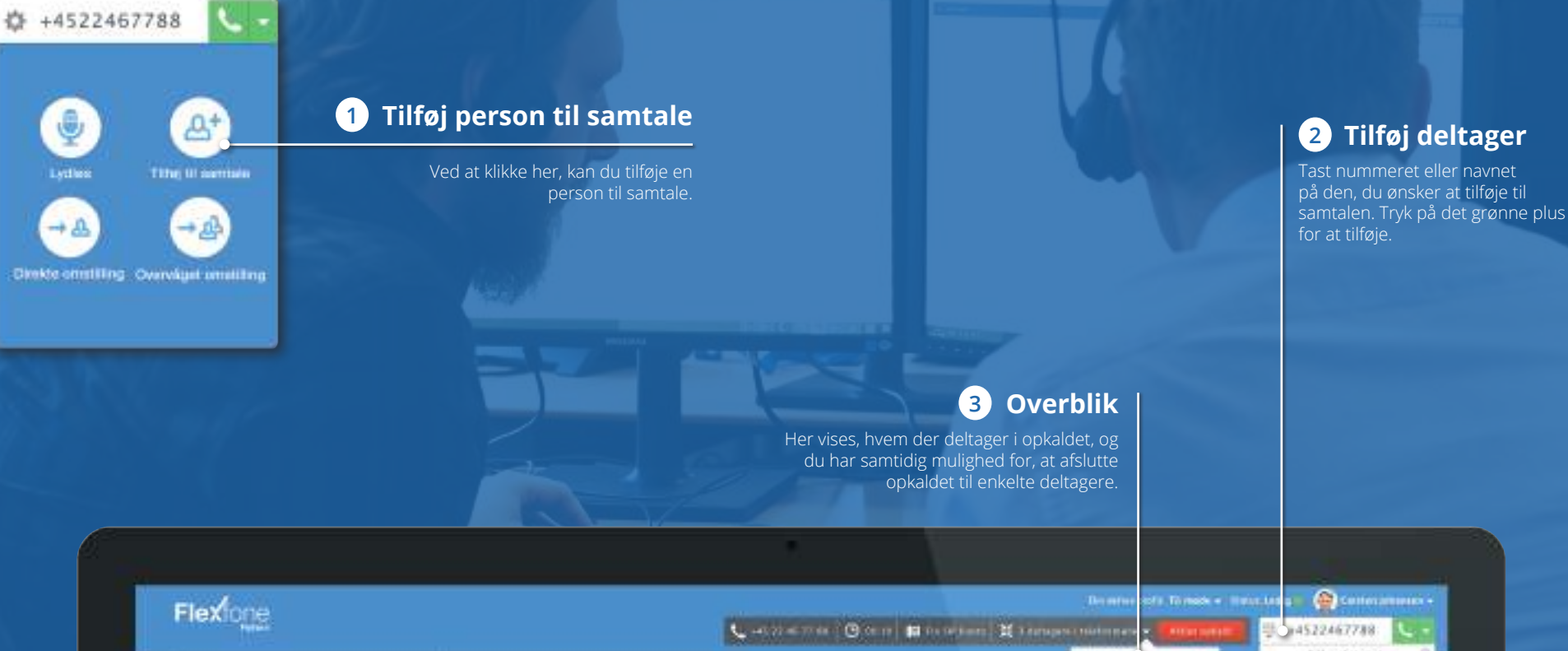

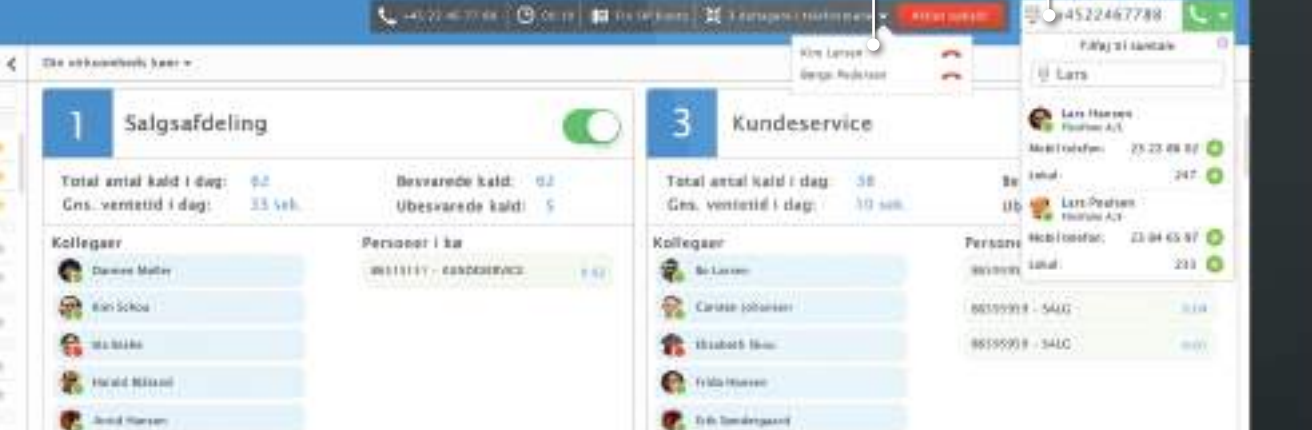

8

### LYDLØS

# **GENVEJSTASTER**

Her er en oversigt over de genvejstaster, som kan gøre håndtering af kald nemmere.

Du finder oversigten over genvejstasterne på Myfone.dk, ved at klikke på dit navn i øverste højre hjørne og dernæst trykke på "Genvejstaster".

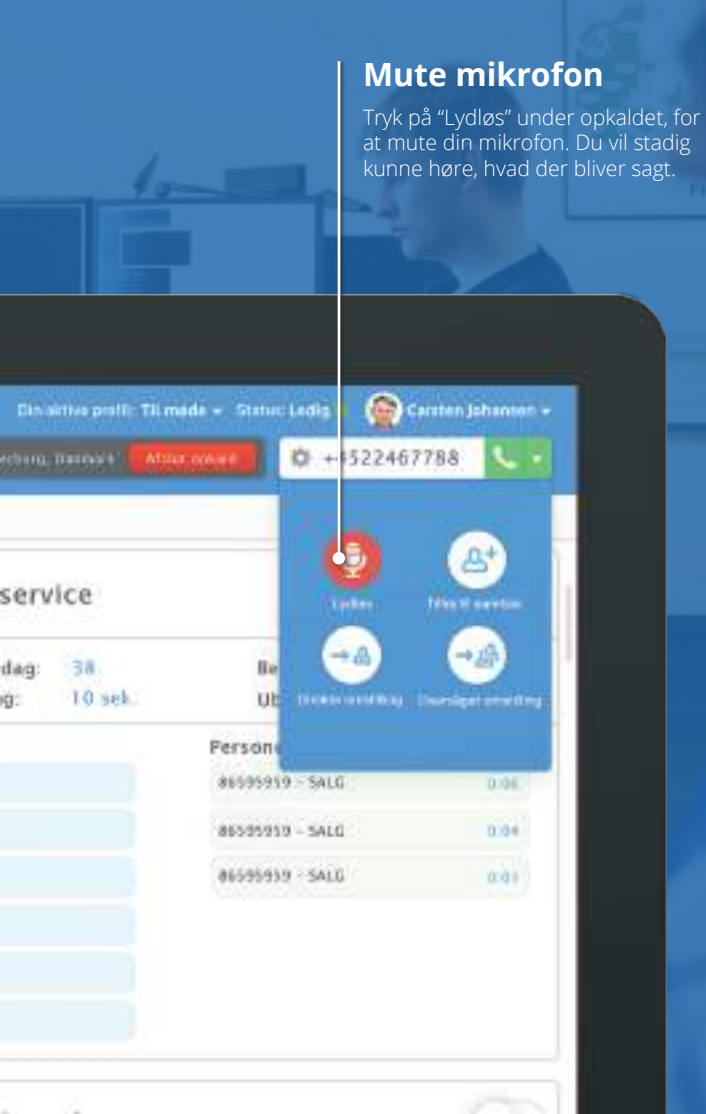

#### Generel navigation i opkaldsboksen Genvejstaster ved et aktivt kald Tilføj til samtale Aktiver opkaldsboks SPACE + Direkte omstilling PIL OP Naviger op i liste \* Overvåget omstilling PIL NED Naviger ned i liste Afslut kald ENTER Vælg kontakt/nummer ESC Luk liste